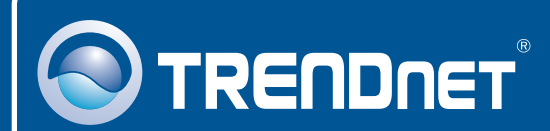

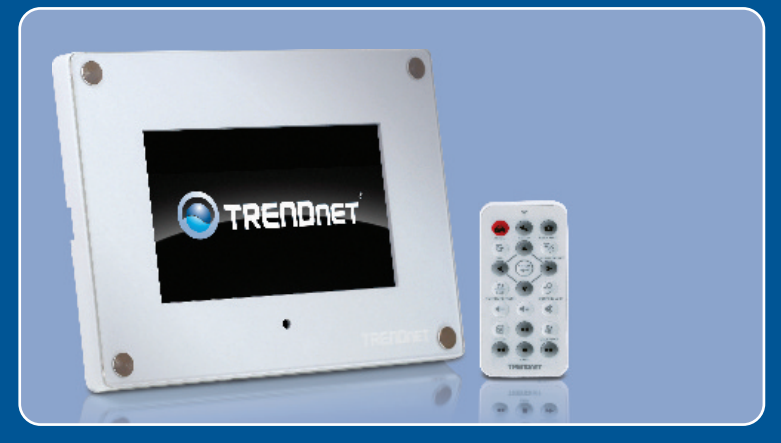

# **Quick Installation Guide**

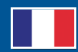

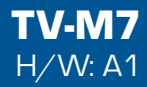

# **Table of Contents**

| Français                                 | 1  |
|------------------------------------------|----|
| 1. Avant de commencer                    | 1  |
| 2. Installation du matériel              | 2  |
| 3. Configurer les paramètres du sans fil | 3  |
| 4. Ajouter la Camera IP                  | 6  |
| 5. Fonction de la télécommande           | 8  |
| Troubleshooting                          | 10 |

# 1. Avant de commencer

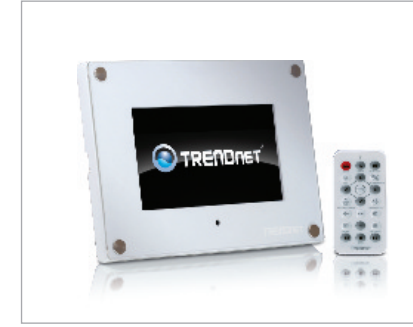

### Contenu de l'emballage

- TV-M7
- Guide de l'utilisateur sur CD-ROM
- Guide d'installation rapide
- Adaptateur secteur (12V, 1.5A)
- Télécommande
- Cordon USB (de type A vers Mini B)
- 2 x Cadres designer

## Configuration du système

- Routeur ou point d'accès sans fil
- Un serveur DHCP disponible les routeurs contiennent habituellement un serveur DHCP intégré

# **Application**

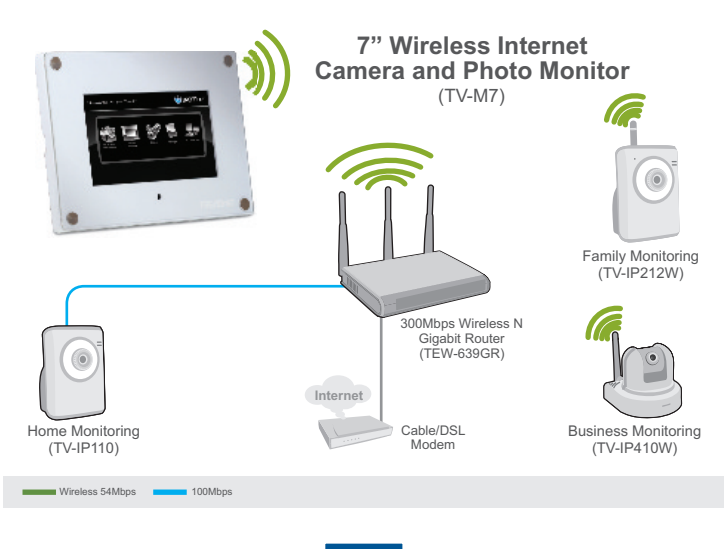

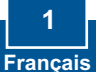

# 2. Installation du matériel

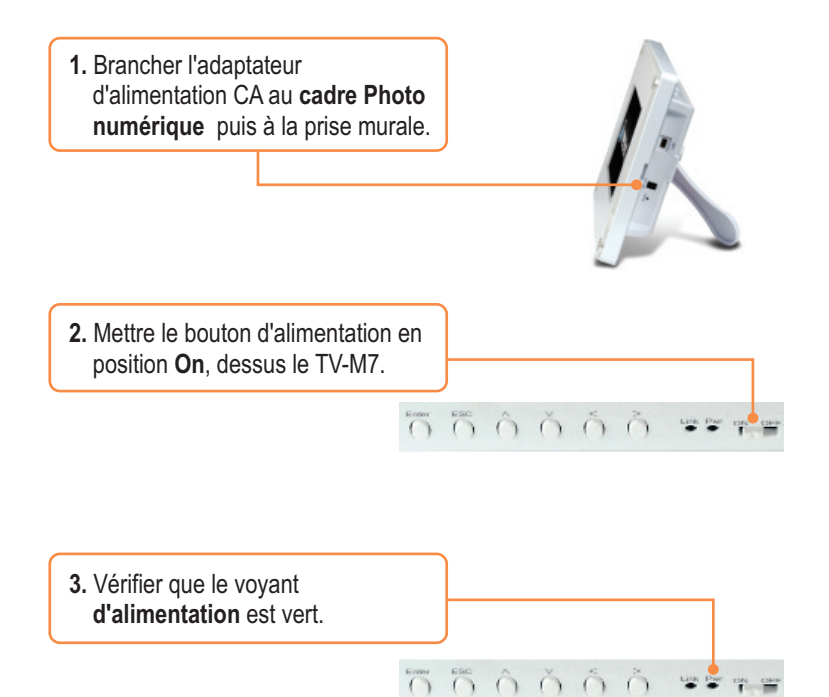

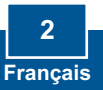

# 3. Configurer les paramètres du sans fil

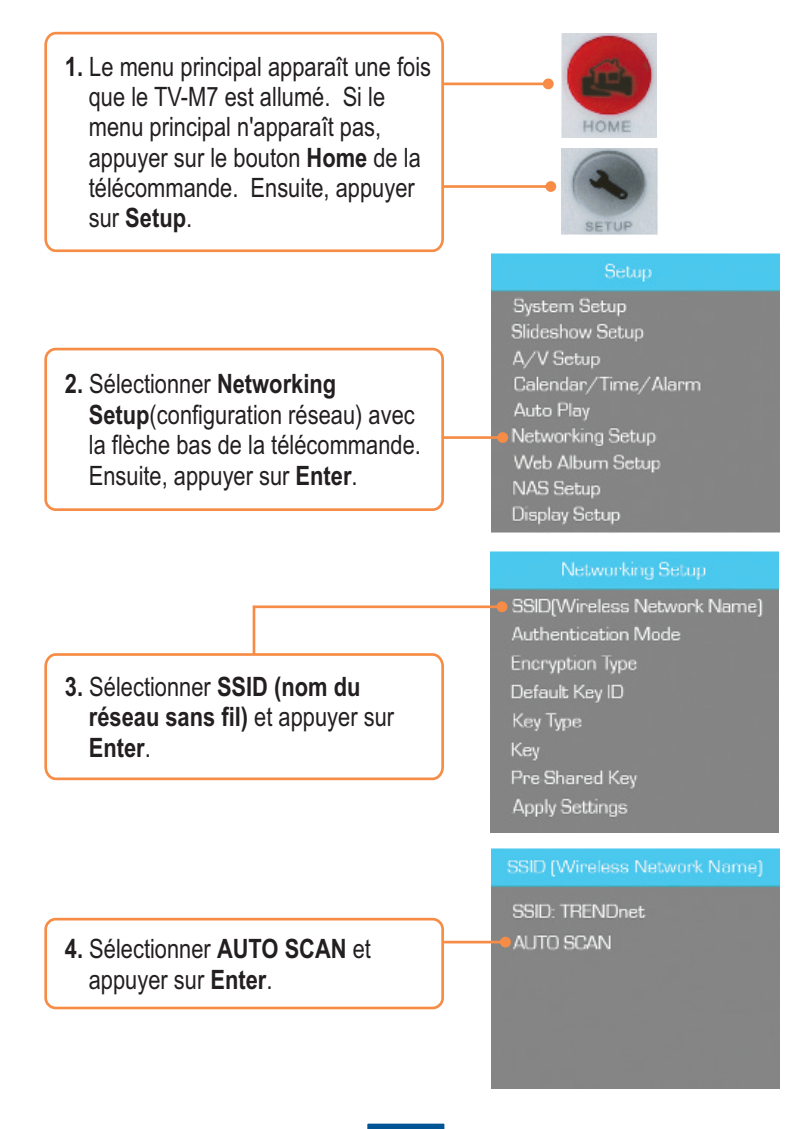

 Sélectionner le SSID dans les résultats de votre réseau sans fil et appuyer sur Enter.

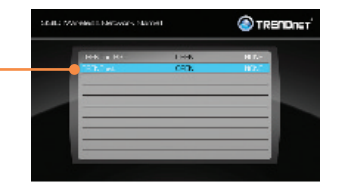

6. Appuyer sur ESC.

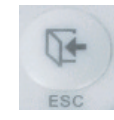

7. Sélectionner Authentication Mode (mode d'authentification) pour choisir le mode de cryptage (ex. WEP, WPA-PSK, WPA2-PSK). Networking Setup

SSID[Wireless Network Name] Authentication Mode Encryption Type Default Key ID Key Type Key Pre-Shared Key Apply Settings

#### Networking Setup

SSID(Wireless Network Name) Authentication Mode Encryption Type Default Key ID Key Type Key Pre-Shared Key Annik Settings

 Sélectionner Key (clef) (WEP) ou Pre-Shared Key (clef prépartagée) (WPA-PSK/WPA2-PSK) pour entrer votre clef de cryptage.

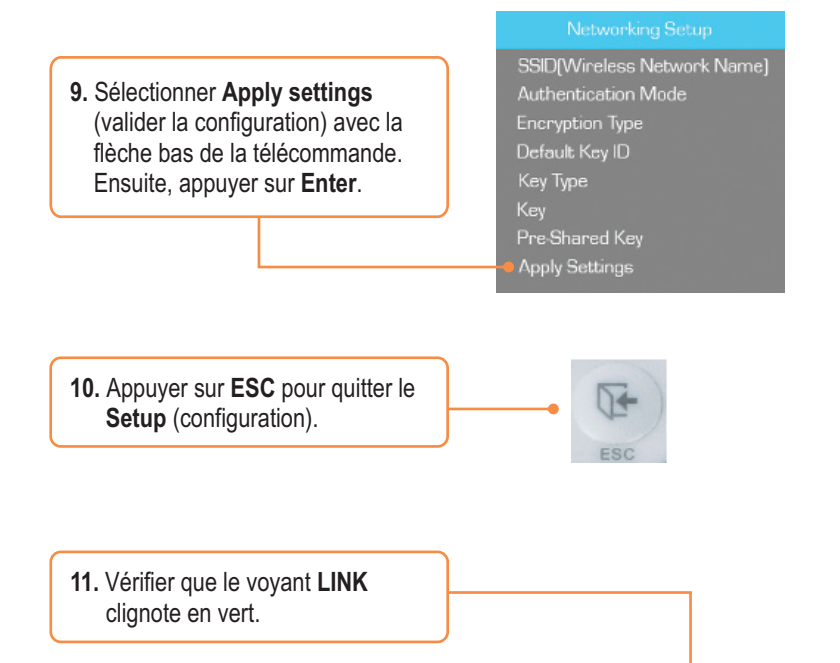

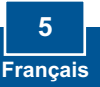

# 4. Ajouter la caméra IP

### Note:

- Le TV-M7 prend en charge les caméras IP suivantes: TV-IP110, TV-IP110W, TV-IP212, TV-IP212W, TV-IP312, TV-IP312W, TV-IP410, TV-IP410W, TV-IP422 et TV-IP422W. Les autres caméras IP ne sont pas prises en charge.
- 2. Assurez-vous que les adresses IP de votre TV-M7 et de votre (ou vos) camera(s) IP sont comprises dans le même sous-réseau. Par exemple, si l'adresse IP du TV-M7 est 192.168.10.80, votre caméra IP doit utiliser une adresse du type 192.168.10.X.
  - Le menu principal apparaît une fois que le TV-M7 est allumé. Si le menu principal n'apparaît pas, appuyer sur le bouton Home de la télécommande. Ensuite, appuyer sur Setup.

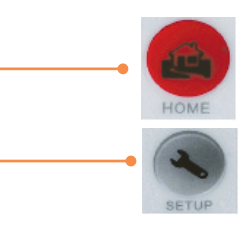

2. Sélectionner IP Cameras and Network (caméras IP et réseau) Ensuite, appuyer sur Enter.

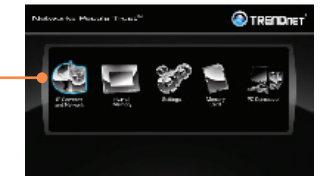

3. Sélectionnez votre IP Camera et appuyez sur Enter.

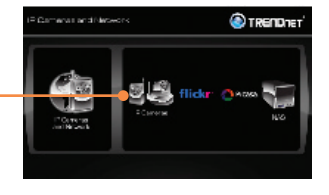

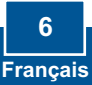

 Utiliser les boutons haut et bas de la caméra pour sélectionner vos caméras IP, puis appuyez sur Enter. Si vous souhaitez sélectionner plusieurs caméras, appuyez sur le bouton Zoom/ Select pour chaque caméra puis appuyez sur Enter.

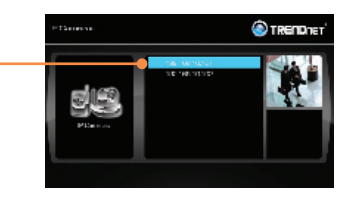

5. La vidéo en direct de votre caméra IP est maintenant affichée.

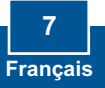

# 5. Fonction de la télécommande

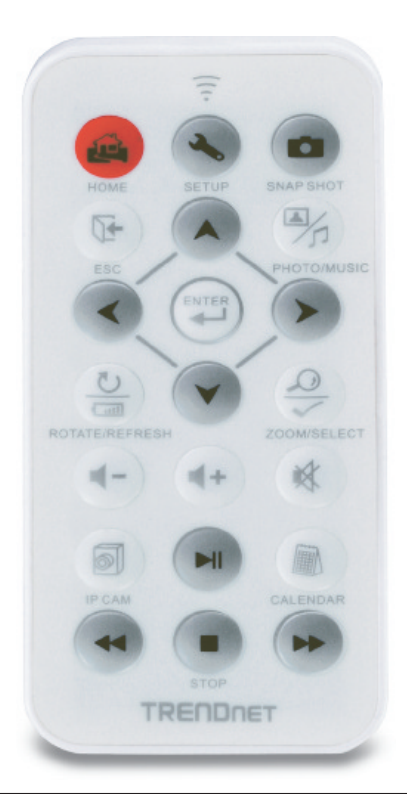

| Button        | Fonction                                                           |
|---------------|--------------------------------------------------------------------|
| ACCUEIL       | Entrez l'écran principal                                           |
| SETUP         | Entrez dans l'écran de configuration                               |
| SNAPSHOT      | Prendre un instantané de l'image de la caméra IP. Les clichés sont |
|               | suvegardés dans la mémoire interne.                                |
| ESC           | Quitter le menu                                                    |
| PHOTO/MUSIC   | Démarrer le diaporama                                              |
| FLÈCHE HAUT   | Naviguer vers le haut                                              |
| FLÈCHE BAS    | Naviguer vers la gauche                                            |
| FLÈCHE DROITE | Naviguer vers la droite                                            |

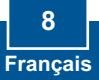

| Button              | Function                                                                |
|---------------------|-------------------------------------------------------------------------|
| FLÈCHE BAS          | Naviguer vers le bas                                                    |
| ENTER               | Exécuter la sélection                                                   |
| ROTATE /<br>REFRESH | Pivoter l'image en mode Photo                                           |
|                     | Actualiser l'écran                                                      |
| ZOOM /<br>SELECT    | Zoom sur image 5x                                                       |
|                     | Sélectionner la ou les caméras dans le menu des caméras IP et du réseau |
| VOLUME HAUT         | Augmenter le volume                                                     |
| VOLUME BAS          | Baisser le volume                                                       |
| MUTE                | Couper la sortie audio                                                  |
| IP CAM              | Affiche vos caméras IP                                                  |
| PLAY/PAUSE          | Lire/Pauser le diaporama et la vidéo                                    |
| CALENDAR            | Régler la date et l'heure                                               |
| REWIND              | Retour rapide de la vidéo                                               |
| STOP                | Arrêt de la vidéo                                                       |
| FAST FORWARD        | Avance rapide de la vidéo                                               |

### L'installation est maintenant complète.

Remarque : Si vous désirez des informations détaillées sur la configuration et les paramètres avancés du **TV-M7**, veuillez consulter la rubrique Dépannage, le guide de l'utilisateur sur CD-ROM ou le site Internet de Trendnet sur <u>http://www.trendnet.com</u>.

### Enregistrez votre produit

Afin d'être sûr de recevoir le meilleur niveau de service clientèle et le meilleur support possibles, veuillez prendre le temps d'enregistrer votre produit en ligne sur: www.trendnet.com/register Nous vous remercions d'avoir choisi Trendnet

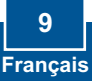

### Q1: The Digital Picture Frame doesn't power on. What should I do?

A1: First, make sure that you connect the power adapter securely to the Digital Frame and to a working power outlet. Second, make sure to set the power switch to the **On** position. Please note: there is no power button on the remote control.

### Q2: After I successfully configured the TV-M7 to match my wireless network settings, I can not connect or view my IP cameras.

A2: First, verify that you are using the following IP Cameras: TV-IP110/W, TV-IP212/W, TV-IP312/W, TV-IP410/W and TV-IP422W. All other IP Cameras are not supported. Second, verify that the wireless settings on the TV-M7 match your wireless network settings. Third, make sure that you clicked Apply Settings. Fourth, if a camera is not detected, press the **ROTATE/REFRESH** button on the remote control to refresh the list of cameras. Fifth, make sure both the TV-M7 and your IP camera(s) have IP address in the same subnet. For example, if TV-M7 has an IP Address of 192.168.10.80, then your IP camera must use 192.168.10.X. Sixth, make sure the HTTP port on the IP camera is set to port 80. If it is not set to port 80, please enter the configuration for your IP camera to change the HTTP port. By default, the TV-IP110/W, TV-IP212/W, TV-IP312/W, TV-IP410/W and TV-IP422W is set to port 80. Seventh, perform a factory reset on the TV-M7 and reconfigure the wireless network settings. To reset the TV-M7, take a pin or paper clip and press the reset button on the side of the TV-M7 for 10 seconds, then let go.

#### Q3: Nothing happens when I press any buttons on the remote control. What should I do? A3: First, make sure that the TV-M7 is powered on. Second, the battery may be running low. Please replace the battery. The remote control uses a 3V Lithium CR2025 battery.

### Q4: Can I put a static IP address on the TV-M7?

A4: You can not put a static IP address on the TV-M7. The TV-M7 receives an IP address automatically. Please verify that you have an available DHCP server on your network.

#### Q5: Can I change the design of the frame?

A5: Yes you can. Please go to <u>www.trendnet.com</u> to download the frame design files and instructions.

If you still encounter problems or have any questions regarding the **TV-M7**, please contact TRENDnet's Technical Support Department.

### Certifications

This equipment has been tested and found to comply with FCC and CE Rules. Operation is subject to the following two conditions:

(1) This device may not cause harmful interference.

(2) This device must accept any interference received. Including interference that may cause undesired operation.

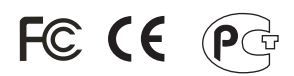

Waste electrical and electronic products must not be disposed of with household waste. Please recycle where facilities exist. Check with you Local Authority or Retailer for recycling advice.

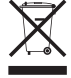

NOTE: THE MANUFACTURER IS NOT RESPONSIBLE FOR ANY RADIO OR TV INTERFERENCE CAUSED BY UNAUTHORIZED MODIFICATIONS TO THIS EQUIPMENT. SUCH MODIFICATIONS COULD VOID THE USER'S AUTHORITY TO OPERATE THE EQUIPMENT.

### ADVERTENCIA

En todos nuestros equipos se mencionan claramente las caracteristicas del adaptador de alimentacón necesario para su funcionamiento. El uso de un adaptador distinto al mencionado puede producir daños fisicos y/o daños al equipo conectado. El adaptador de alimentación debe operar con voltaje y frecuencia de la energia electrica domiciliaria existente en el pais o zona de instalación.

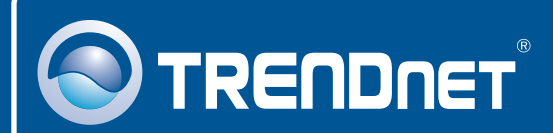

# **Product Warranty Registration**

Please take a moment to register your product online. Go to TRENDnet's website at http://www.trendnet.com/register

TRENDNET<sup>®</sup> 20675 Manhattan Place Torrance, CA 90501 USA

Copyright ©2008. All Rights Reserved. TRENDnet.